## 電子交付サービス(取引報告書・取引残高報告書等)

## 画面遷移

1

「取引報告書」や「取引残高報告書」等を電子交付するための手続きです。 「ロ座情報」⇒「お客様情報」⇒「登録情報照会」⇒「電子交付サービス利用 状況」を選択してください。

| <b>↑</b>       | ── 投資情報             | 2 取引     | 旨 資産状況    | 👛 入出金  | ● 口座情報 |
|----------------|---------------------|----------|-----------|--------|--------|
| お客様            | 情報                  |          |           |        |        |
| > 登録           | 情報照会                |          |           |        |        |
| • EX-          | ール通知サービス            |          |           |        |        |
| ▶ お知           | らせ照会                |          |           |        |        |
| • XY           | セージ照会               |          |           |        |        |
| ▶ 電子           | 交付サービス 🗅            |          |           |        |        |
| ・目論            | 見書照会                |          |           |        |        |
| <b>&gt;</b> 目論 | 見書交付屆歷              |          |           |        |        |
|                |                     |          | 閉じる       |        |        |
|                |                     |          |           |        | ]      |
| お客様情           | <del>辑 登録情報照会</del> |          |           |        |        |
| 各種             | サービス関連              |          |           |        |        |
| ▼ お客様          | 自報                  | ▼ パスワード家 | <b>変更</b> | ✔ 口座開連 |        |
|                |                     |          |           |        |        |

| A    | <b>契 投資情報</b>        | ▲2 取引 | <b>目</b> □ 資産状況 | 👛 入出金           | ① 口座情報 |  |               |  |  |  |
|------|----------------------|-------|-----------------|-----------------|--------|--|---------------|--|--|--|
| 電子   | 電子交付サービス利用状況         |       |                 |                 |        |  |               |  |  |  |
| 目論見書 | 書等電子交付サービス           | 利用中   | 利用中             |                 |        |  | 電子交付サービスの「申   |  |  |  |
| 電子交付 | <b>対サービス</b>         | 未登録   |                 |                 | 申込     |  | 込」ボタンをクリックしてく |  |  |  |
|      |                      |       |                 |                 |        |  | ださい。          |  |  |  |
| EX-  | Eメール通知サービス           |       |                 |                 |        |  |               |  |  |  |
| א-אנ | アドレス1                | 代表    |                 | <b>祭</b> 稿 / 李雨 |        |  |               |  |  |  |
| メール  | メールアドレス2 現在登録されていません |       |                 | ±#/ &£          |        |  |               |  |  |  |
|      |                      |       |                 |                 |        |  |               |  |  |  |

取引報告書の電子交付を登録されると、**書面による郵送は行われなくなります。** 当社では、オンライントレードのお申込みをされるすべてのお客様について電子交付サービス をご利用いただきます。電子交付サービスを解約される場合は、お取引店へお申し出ください。

当日の6:00~19:00までに電子交付サービスを申し込んだ場合は当日の取引分から電子交付され、19:00以降に申し込んだ場合は翌営業日の取引分から電子交付されます。

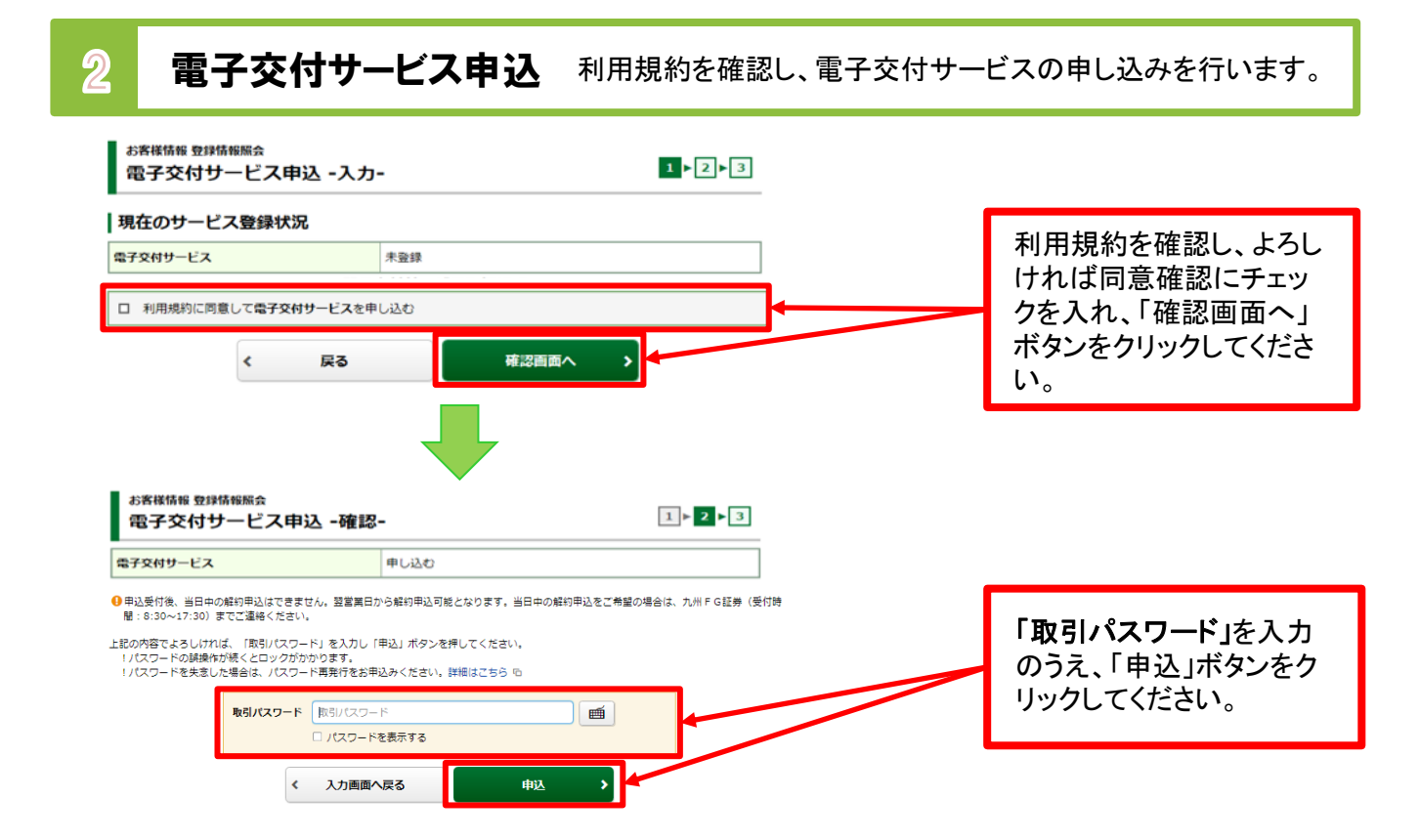

電子交付された取引報告書等をご覧いただく手順です。 電子交付サービス利用「ロ座情報」⇒「お客様情報」⇒「電子交付サービス」を選択してください。

| A        | ፼ 投資情報                                 | ₽₽取引  | <b>自</b> 資産状況 | 🚔 入出金 | ① 口座情報 |  |               |  |  |
|----------|----------------------------------------|-------|---------------|-------|--------|--|---------------|--|--|
| お客様情     | 報                                      |       |               |       |        |  |               |  |  |
| > 登録情    |                                        |       |               |       |        |  |               |  |  |
| ・EX      | が通知サービス                                |       |               |       |        |  | 「雷子交付サービス」を選  |  |  |
| * Xvt    | 2一ジ照会                                  |       |               |       |        |  | 根いただくと 別ウィンドウ |  |  |
| → 電子交    | 付サービス 🕤                                |       |               |       |        |  | が開き、お客さまの「雷子  |  |  |
| → 目論見    | 書照会                                    |       |               |       |        |  | ポスト(受信文書の一覧)」 |  |  |
| » 目論見    | 唐交付届歷                                  |       |               |       |        |  | が開きます。        |  |  |
|          |                                        |       | 閉じる           |       |        |  |               |  |  |
| l        |                                        |       |               |       |        |  |               |  |  |
|          |                                        |       |               |       |        |  |               |  |  |
|          |                                        |       |               |       |        |  |               |  |  |
| •        | ・電子交付された取引報告書、取引残高報告書等は、過去5年分、閲覧が可能です。 |       |               |       |        |  |               |  |  |
| <b>.</b> |                                        |       |               |       |        |  |               |  |  |
|          |                                        |       |               |       |        |  |               |  |  |
|          |                                        |       |               |       |        |  |               |  |  |
|          | 電子交付サ                                  | ービスでご | 覧いただける        | 主な書類】 |        |  |               |  |  |
|          |                                        |       |               |       |        |  |               |  |  |

「取引報告書」、「取引残高報告書」、「分配金・配当金・償還金のご案内」 「譲渡損益明細」、「譲渡益税徴収・還付のお知らせ」、「(投資信託の)運用報告書」等